# CONOCE LA NUEVA PLATAFORMA GRATUITA DE LITERATURA DIGITAL

Revisa el paso a paso para pedir prestados e-Book y Audiolibros desde tu celular.

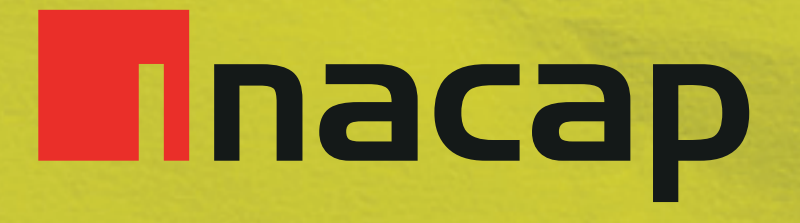

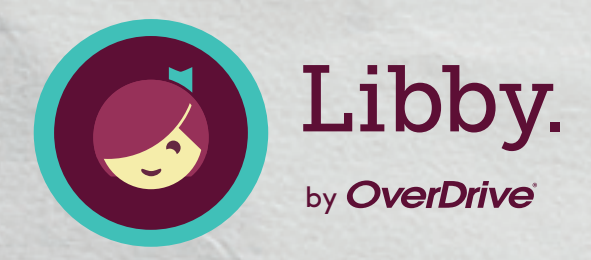

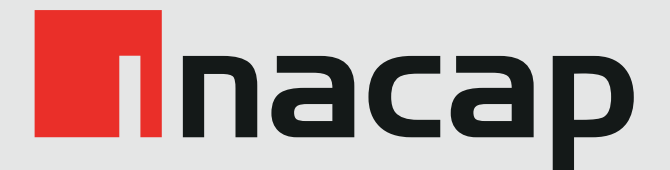

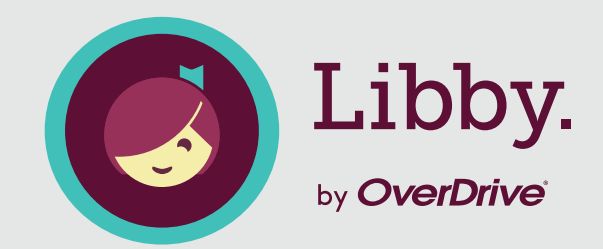

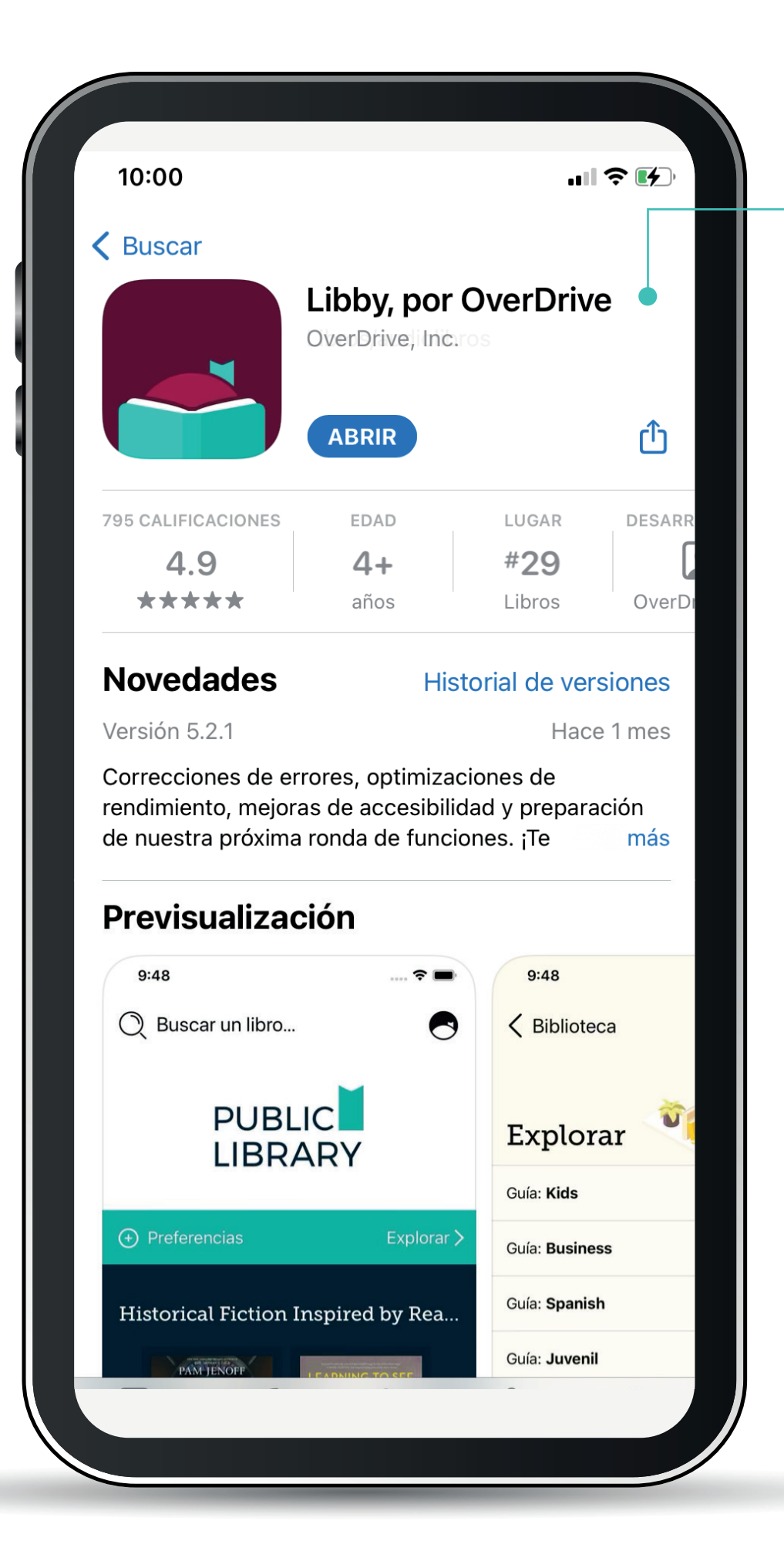

Desde tu tienda de aplicaciones descarga **gratuitamente** la app Libby.

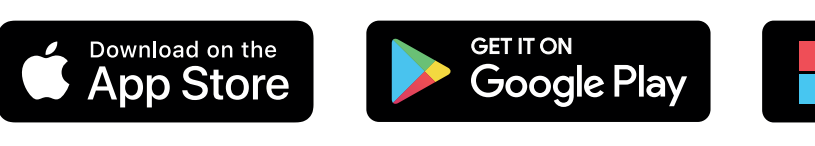

Get it from Microsoft

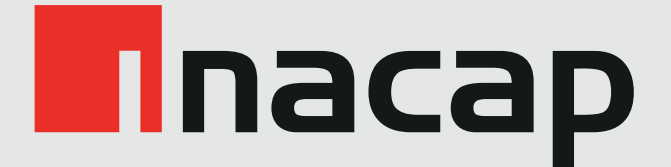

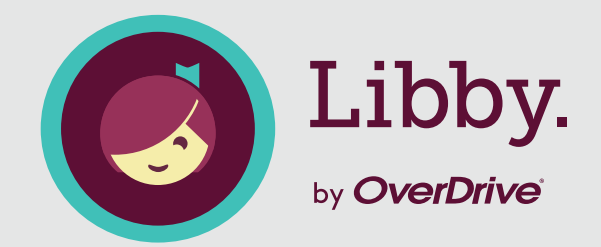

| •                                                                                                    |    |
|----------------------------------------------------------------------------------------------------|----|
| 11:20<br>I App Store                                                                                                    | ⊃, |
|                                                                                                    |    |
| ¡Bienvenido! Miles de bibliotecas públicas<br>ofrecen libros electrónicos y audiolibros<br>(¡gratis!) en Libby. Vamos a hacerte algunas<br>preguntas para guiarte a tu biblioteca. |    |
| Primera pregunta: ¿tienes <b>una tarjeta de</b><br><b>biblioteca</b> ?                                                                                                    |    |
| Sí Todavía no                                                                                                    |    |
|                                                                                                    |    |
|                                                                                                    |    |
|                                                                                                    |    |
|                                                                                                    |    |
|                                                                                                    |    |
|                                                                                                    |    |

Abre la app Libby desde tu celular y haz clic en "**sí**" a la pregunta "¿tienes una tarjeta de biblioteca?".

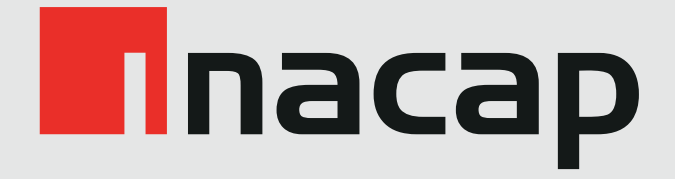

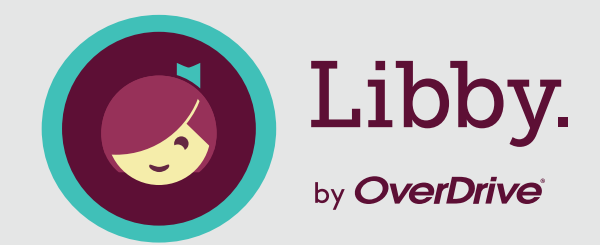

|                                               | •                                        |                                |  |
|-----------------------------------------------|------------------------------------------|--------------------------------|--|
| <b>11:21</b><br>App Store                     |                                          | .ıl ≎ (                        |  |
| 🕻 Atrás                                       |                                          |                                |  |
| Hay varias ma<br>a encontrar to<br>continuar? | aneras en que pue<br>u biblioteca. ¿Cón  | edo ayudarte<br>no te gustaría |  |
| Si ya usas Libb<br>todos tus datos            | y, elije esto. Mante<br>s sincronizados. | endrá                          |  |
| Copiar de otro                                | o dispositivo                            |                                |  |
| Puede buscar l                                | a biblioteca más c                       | ercana                         |  |
|                                               |                                          |                                |  |
|                                               |                                          |                                |  |
|                                               |                                          |                                |  |
|                                               |                                          |                                |  |
|                                               |                                          |                                |  |
|                                               |                                          |                                |  |
|                                               |                                          |                                |  |
|                                               |                                          |                                |  |

Selecciona la opción **"Buscar una biblioteca**".

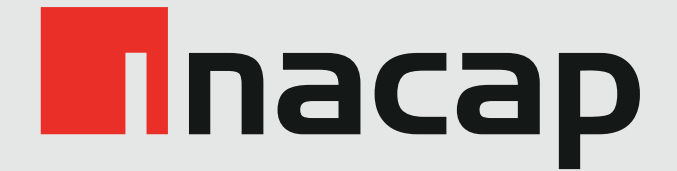

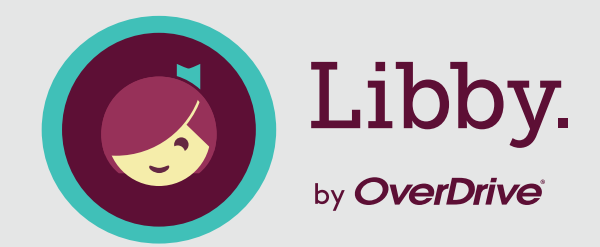

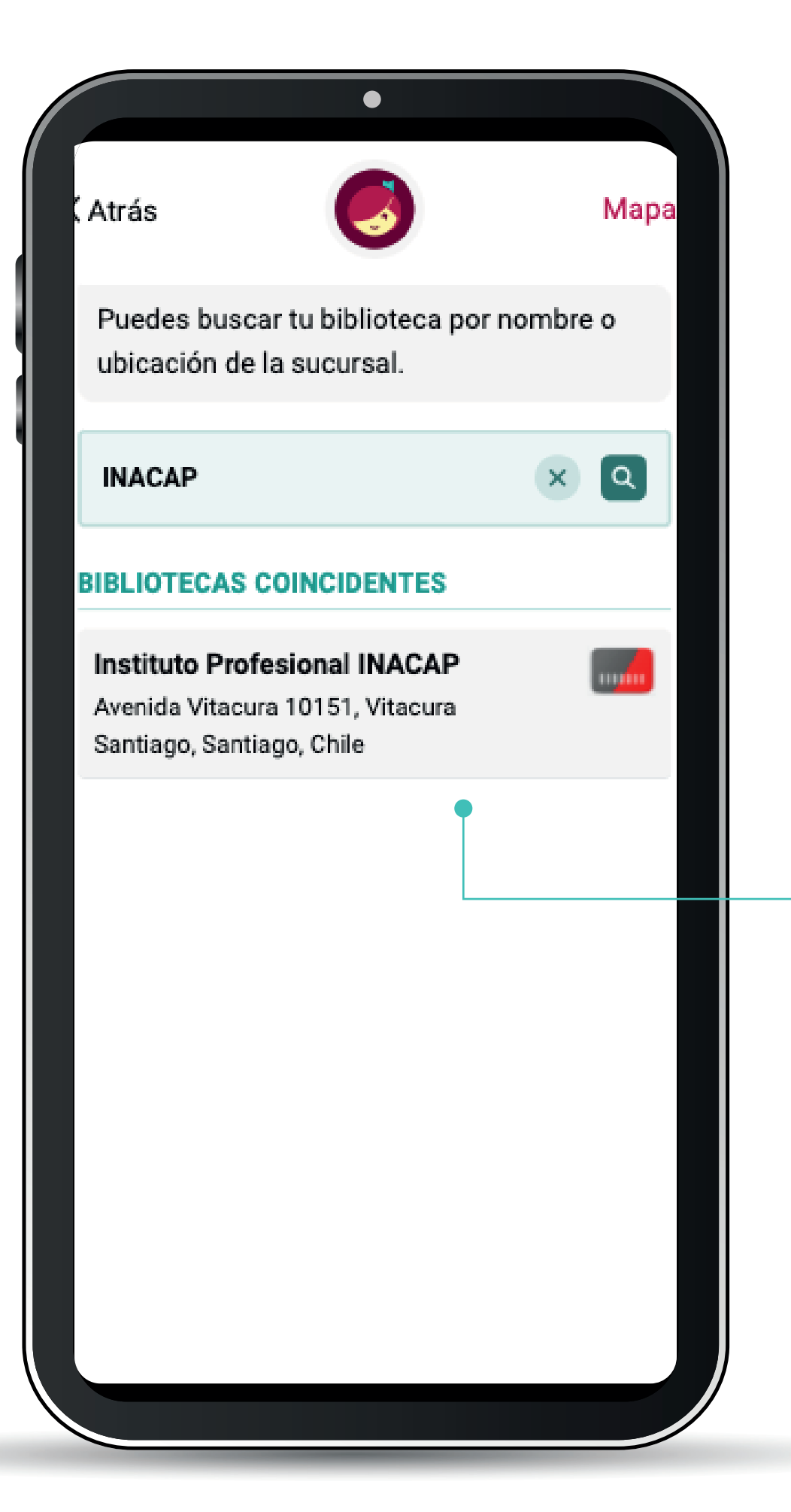

Ingresa en el buscador "**INACAP**" y selecciona el resultado de la búsqueda.

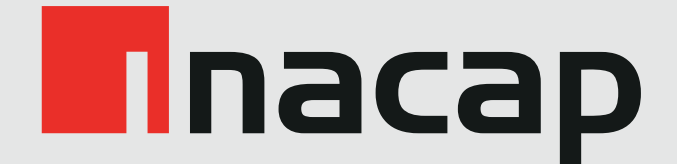

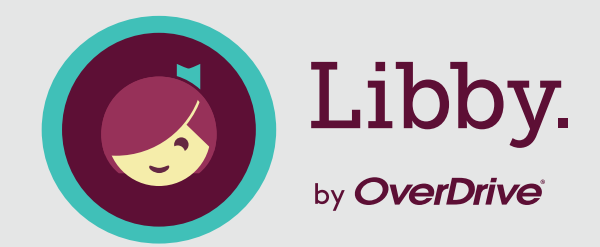

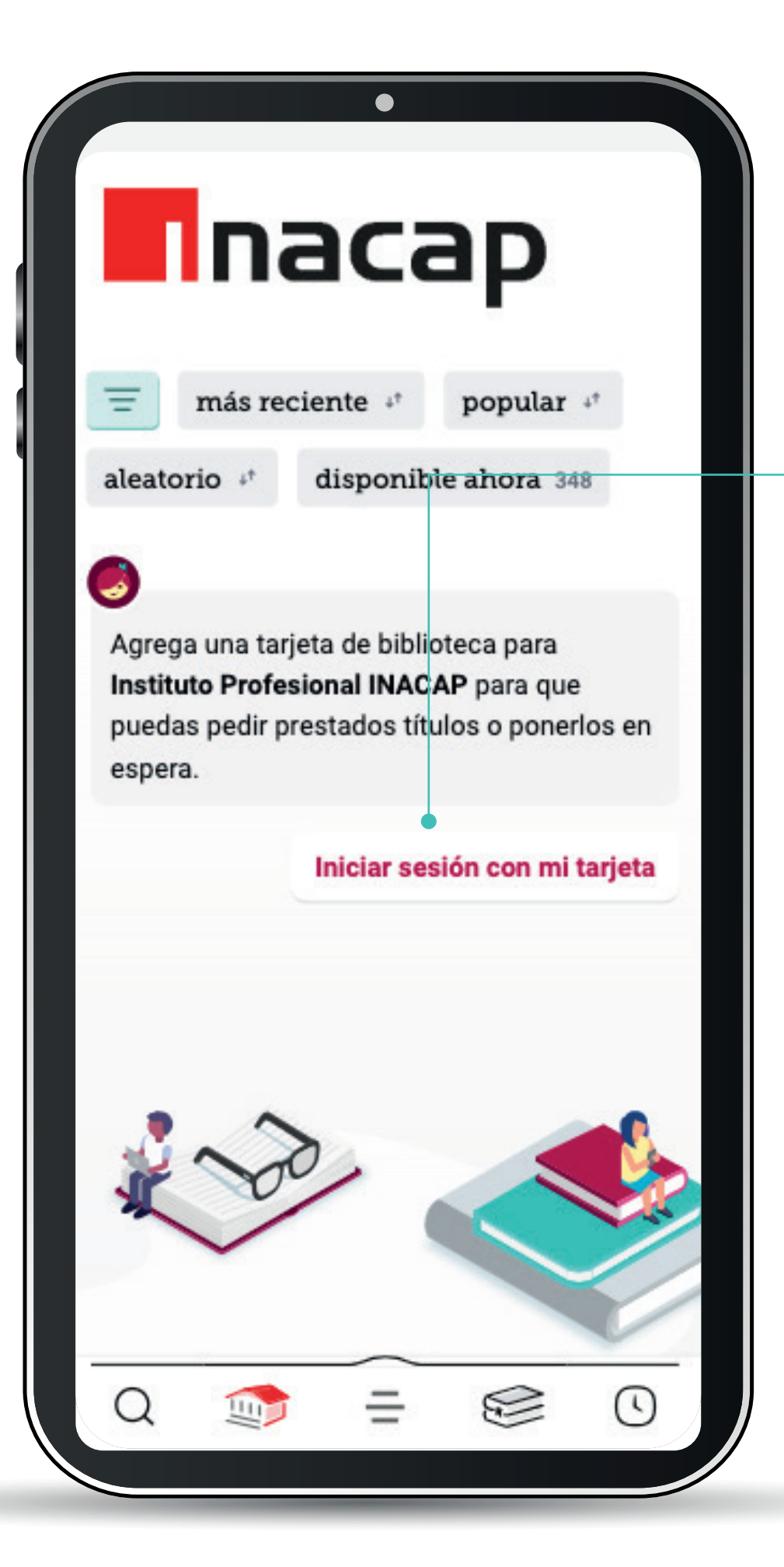

Haz click sobre la opción "Iniciar sesión con mi tarjeta" e ingresa tus credenciales institucionales

(las mismas con las que accedes a la Intranet).

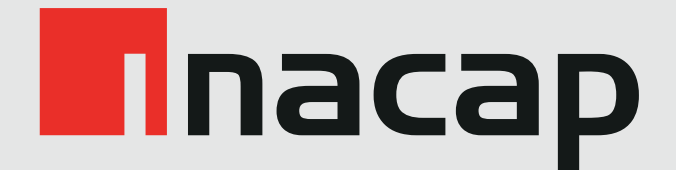

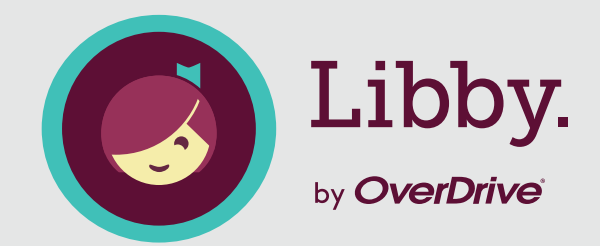

| 19:32<br>Atrás                                                                                                    |         |
|----------------------------------------------------------------------------------------------------|---------|
| Muy bien, ¡ya estas conectado! Aquí<br>tarjeta de biblioteca.<br>Tarjeta vinculada<br>PRÉSTAMOS TÍTULOS EN ESPERA<br>1 de 3 0 de 3 | está tu |
| Renombrar tarjeta Si                                                                                                    | guiente |
| Q @ = @                                                                                                    |         |

Selecciona la opción **Siguiente**.

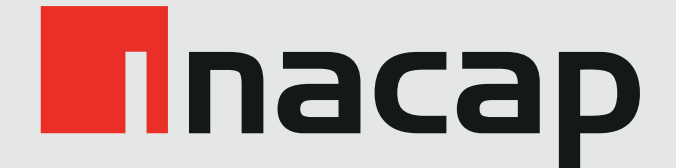

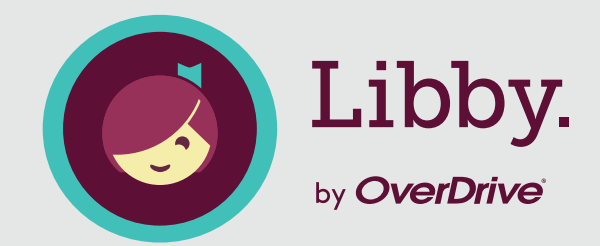

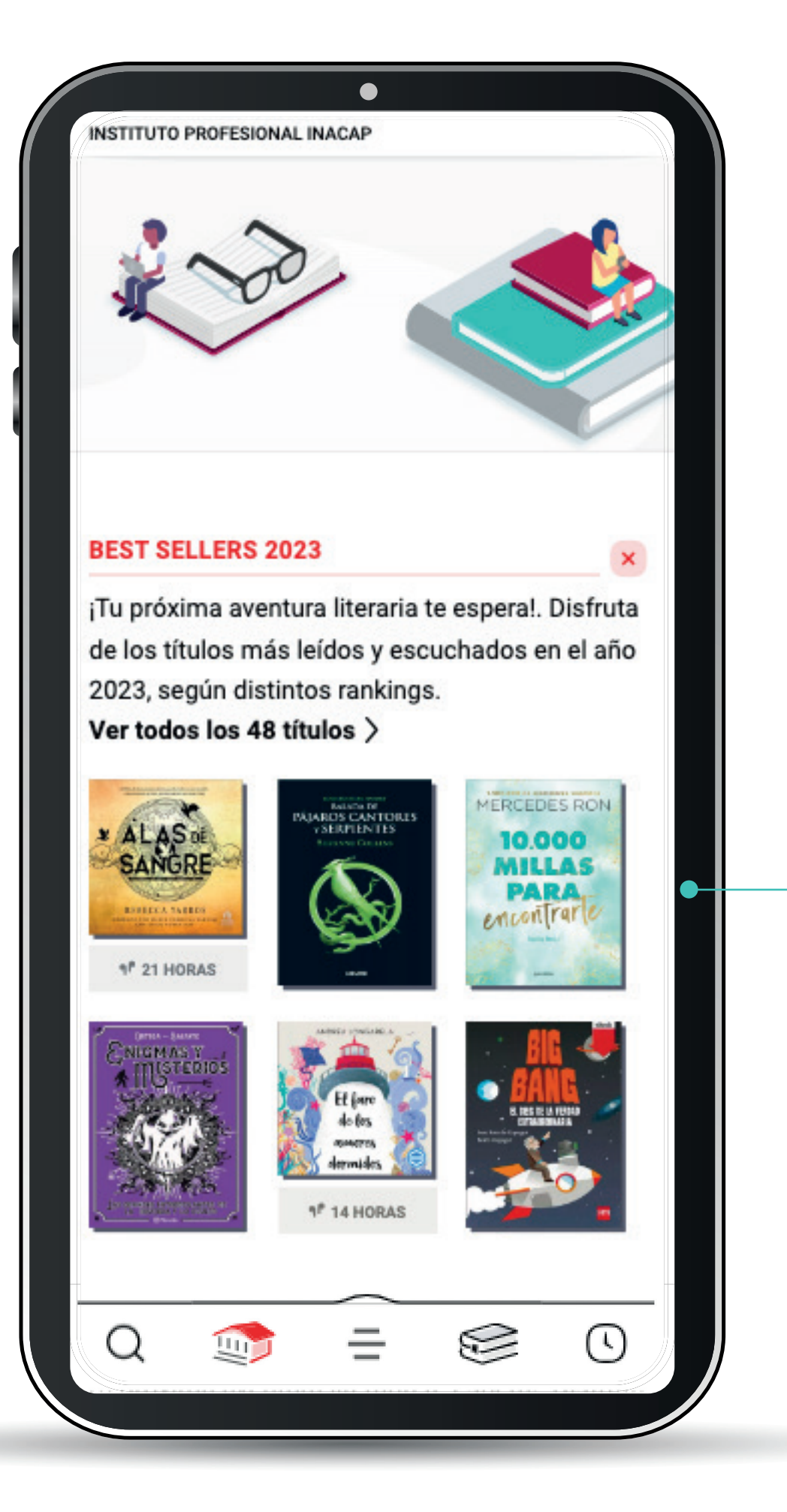

¡Tu próxima aventura literaria te espera! Estás listo para navegar en tu biblioteca digital y disfrutar el títulos que más te guste.